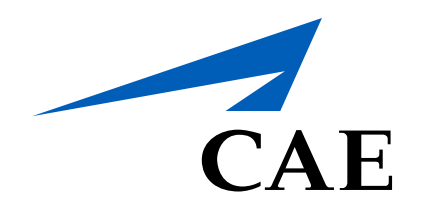

# **CAERise Editor**

**Creating a Module** 

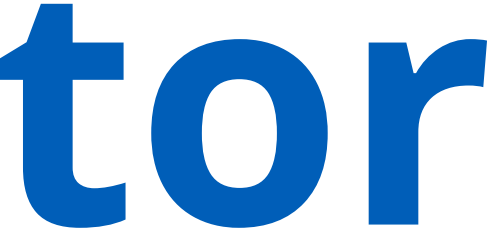

# **Creating a Module**

Modules function just like lessons, however, modules are created for a specific customer who requires a predetermined set of tasks and compliance. To create modules, you will need to select the tasks that the customer's trainees must complete in order to meet the proper standard.

To learn more about creating modules, refer to the information below.

| CAE <b>Rise Editor</b> |                                                             |                          |                                           |               |   |                                  |                 |               |
|------------------------|-------------------------------------------------------------|--------------------------|-------------------------------------------|---------------|---|----------------------------------|-----------------|---------------|
| B Dashboard            | Modules                                                     |                          |                                           |               |   |                                  | 57 of 57 Module | CREATE MODULE |
| Courses                | <del>17</del>                                               |                          |                                           |               |   |                                  |                 |               |
|                        |                                                             |                          | CAE C                                     |               |   |                                  |                 |               |
|                        | Create Module                                               |                          | CAE S                                     |               |   |                                  |                 | Classro       |
|                        | Module Name                                                 |                          | Aramco Associated S<br>Company (Part 125) |               | _ |                                  |                 | Simulat       |
|                        | Test Module 001                                             | 737NG                    | Aramco Associated<br>Company (Part 125)   |               |   | Create Lesson                    |                 |               |
|                        | Aircraft Type                                               | Bombardier Learjet<br>45 | Execaire a Division of S                  |               |   | Lesson Name<br>Test 001          |                 |               |
|                        |                                                             |                          | Shell Aircraft Limited S                  | -S6 Сору Сору |   |                                  |                 | Simulat       |
|                        | Customer       4       Aramco Associated Company (Part 125) |                          | Shell Aircraft Limited S                  |               | 6 | Session Type Classroom Simulator |                 |               |
|                        | Module Type                                                 | A320                     | Execaire a Division of IMP Group LTD      |               |   | CANCEL CF                        |                 |               |
|                        | 5 Classroom Simulator                                       |                          | Aramco Associated<br>Company (Part 125)   |               |   |                                  |                 |               |
|                        | CANCEL CREATE                                               | Bombardier Learjet<br>45 | Execaire a Division of IMP Group LTD      |               |   |                                  |                 |               |
|                        |                                                             | 737NG                    | Aramco Associated S                       |               |   |                                  |                 | Simulat       |

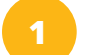

## **CREATE MODULE Button**

To create a module, click on the **CREATE MODULE** button.

# Customer

Select the customer for which this module will be created.

# **CREATE Button**

Click on the **CREATE** button to create the lesson.

# Module Name

This will open a window where you will need to enter a module name and select an aircraft type, customer and module type.

# Classroom

Select the classroom module type for modules that will take place in a classroom.

# Aircraft Type

Select the aircraft type from the drop-down list.

# Simulator

Select the simulator module type for modules that will take place in a simulator.

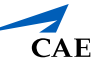

# Creating a Module

| CAE <b>Rise Edit</b>    | tor  |   |                                             |                          |                           |
|-------------------------|------|---|---------------------------------------------|--------------------------|---------------------------|
| B Dashboard             |      |   |                                             |                          |                           |
| Courses                 |      |   | <b>▼</b> FILTERS                            |                          |                           |
| Lessons                 |      |   |                                             |                          |                           |
| Modules                 |      | • | Name                                        | Aircraft Type            | Customer<br>Execaire a l  |
| 🛗 Module Schedu         | uler |   | testtest                                    | Bombardier Learjet       | IMP Group<br>Execaire a l |
| 🖸 Tasks                 |      |   | Juteau Classroom                            | 45<br>Bombardier Learjet | Execaire a l              |
| 🏠 Change Reque          | sts  |   | Juteau Unit6                                | Bombardier Learjet       | Execaire a l              |
| A Customers             |      |   | Juteau Unit5                                | Bombardier Learjet<br>45 | Execaire a l<br>IMP Group |
| <b>e</b> Administration | >    |   | Sim Check - Execaire - template             |                          | Execaire a l<br>IMP Group |
|                         |      |   | Execaire FAA Test456                        | Bombardier Learjet<br>45 | Execaire a l<br>IMP Group |
|                         |      |   | Execaire Test 123                           | Bombardier Learjet<br>45 | Execaire a l<br>IMP Group |
|                         |      |   | Shell - 767 - Simulator Module              | 767                      | Shell                     |
|                         |      |   | Aramco FAA 737NG REC (30 Apr 2021) S8 Check | 737NG                    | Aramco As<br>Company (l   |
|                         |      |   | Aramco FAA 737NG REC S7                     | 737NG                    | Aramco Ass<br>Company (l  |
|                         |      |   |                                             | Bombardier Leariet       | Execaire a l              |

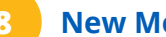

# New Module

Once you've clicked the **CREATE** button, you'll be able to see your newly created module at the top of the list.

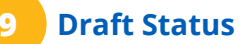

You'll also notice that the module status will remain in Draft until it is edited and submitted for approval.

|                             |           |                    |                             | LR            |
|-----------------------------|-----------|--------------------|-----------------------------|---------------|
|                             |           | 64                 | 4 of 64 Modules             | CREATE MODULE |
| er                          | Туре      | Last Update ↓      | Published by                | Status 9      |
| a Division of<br>up LTD     | Simulator | 13-May-2021, 20:15 | Ludwig René                 | DRAFT         |
| a Division of<br>up LTD     | Simulator | 13-May-2021, 16:58 | Taly Tanya Neiman           | PUBLISHED     |
| a Division of<br>up LTD     | Classroom | 13-May-2021, 13:46 | Stephane Juteau             | PUBLISHED     |
| a Division of<br>up LTD     | Simulator | 13-May-2021, 13:45 | Stephane Juteau             | PUBLISHED     |
| a Division of<br>up LTD     | Simulator | 13-May-2021, 13:44 | Stephane Juteau             | PUBLISHED     |
| a Division of<br>up LTD     | Simulator | 13-May-2021, 10:21 | Wendy Rodriguez<br>De Ramos | PUBLISHED     |
| a Division of<br>up LTD     | Simulator | 13-May-2021, 07:55 | Daniel Safulko              | PUBLISHED     |
| a Division of<br>up LTD     | Simulator | 12-May-2021, 20:27 | Daniel Safulko              | PUBLISHED     |
|                             | Simulator | 12-May-2021, 17:14 | Simon Nguyen                | PUBLISHED     |
| Associated<br>y (Part 125)  | Simulator | 12-May-2021, 16:17 | Robert Macdonald            | PUBLISHED     |
| Associated<br>iy (Part 125) | Simulator | 12-May-2021, 14:18 | Daniel Safulko              | PUBLISHED     |
| a Division of               |           |                    |                             |               |

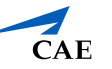